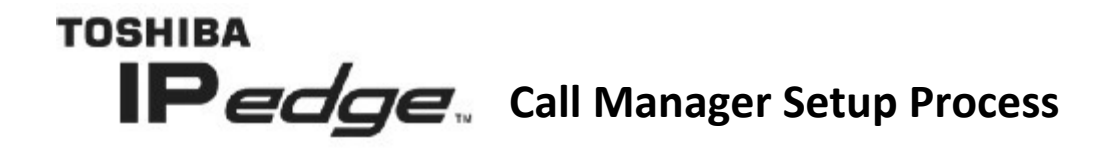

| 📀 Net Server Client Logon Settings 🛛 🗾 💌                                                                                                    |  |  |  |  |  |
|----------------------------------------------------------------------------------------------------|--|--|--|--|--|
| Client Information                                                                                                    |  |  |  |  |  |
| The Login Name, Password, and Extension, below,<br>apply to the Toshiba Net Server Client and are not<br>related to your computer Login Name. |  |  |  |  |  |
| Typically, the Login Name is the name that appears<br>on your Call Manager and the name others can see<br>for chat sessions.                  |  |  |  |  |  |
| Login Name:                                                                                                    |  |  |  |  |  |
| Password:                                                                                                    |  |  |  |  |  |
| Extension:                                                                                                    |  |  |  |  |  |
| Server Information<br>Hostname:                                                                                                    |  |  |  |  |  |
| Use Remote Access Port Click for Details                                                                                                    |  |  |  |  |  |
| OK Cancel                                                                                                    |  |  |  |  |  |

Once you have run the install file before it finishes this screen will pop up and ask you a few questions.

- 1. Your login name is the letters "u" and "c" and your extension. (ex. Your ext. is 200 your username is uc200)
- 2. Your password is your ext. plus the numbers 997. (ex. Your ext. is 200 your password is 200997)
- 3. Your extension is simply your extention number.
- 4. The hostname is something given to you by your network administrator and is usually in the form of an IP address. (XXX Company Hostname: 123.456.7.890)
- 5. Once finished typing in the information hit next and the install process will finish.

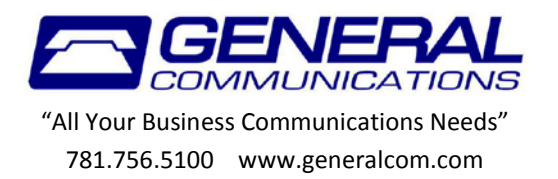

When you first load the software you must make a new profile first. So click the "Add New" button to continue.

| Call Manager Login Profile Profiles: pmc Modify | Use<br>Add New | ×   |
|-------------------------------------------------|----------------|-----|
| Phone                                           | ??             |     |
| No Calls                                        |                |     |
|                                                 | Karen          | 158 |
|                                                 |                |     |

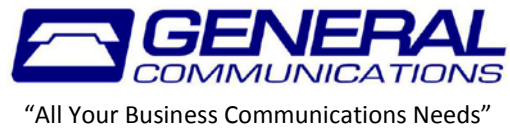

781.756.5100 www.generalcom.com

A new window will open up that will look like the one below. You can put anything in for the description it's just a label for the profile. The red circles next to the "Edit primary" button should turn green after a few seconds automatically (it's pretty quick you might not even see it happen).

| 📀 Add Profile                                         |                                    |  |  |  |  |  |
|-------------------------------------------------------|------------------------------------|--|--|--|--|--|
| Description:                                          | **NEW**                            |  |  |  |  |  |
| Profile Type:                                         | Profile Type: Single PBX Extension |  |  |  |  |  |
| Primary PBX Ext: 105 Edit Primary                     |                                    |  |  |  |  |  |
| PBX Phone Audio                                       |                                    |  |  |  |  |  |
| Type: Use                                             | Type: Use PBX phone                |  |  |  |  |  |
|                                                       |                                    |  |  |  |  |  |
|                                                       |                                    |  |  |  |  |  |
|                                                       |                                    |  |  |  |  |  |
|                                                       |                                    |  |  |  |  |  |
|                                                       |                                    |  |  |  |  |  |
| Make Profile available to all users of this computer? |                                    |  |  |  |  |  |
|                                                       |                                    |  |  |  |  |  |
|                                                       |                                    |  |  |  |  |  |
| Save                                                  | Cancel                             |  |  |  |  |  |

After you have typed a description and the red circle is green, hit save and when it brings you back to the screen shown below, click "USE". After a few seconds you'll be logged in.

| 💽 Call Ma | nager Login Profile | -       | ×     |
|-----------|---------------------|---------|-------|
| Profiles: | pmc                 |         | ▼ Use |
|           | Modify              | Add New |       |

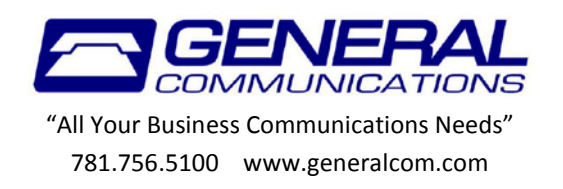